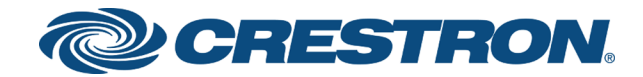

# DSP-1282 & DSP-1283 Crestron Avia™ DSP (Secure) with Avaya Aura® 7.1 Platform

Configuration Guide Crestron Electronics, Inc. The product warranty can be found at www.crestron.com/warranty.

The specific patents that cover Crestron products are listed at <u>patents.crestron.com</u>.

Certain Crestron products contain open source software. For specific information, visit www.crestron.com/opensource.

Crestron, the Crestron logo, Crestron Avia, and Crestron Toolbox are either trademarks or registered trademarks of Crestron Electronics, Inc. in the United States and/or other countries. Avaya and Avaya Aura are either trademarks or registered trademarks of Avaya, Inc. in the United States and/or other countries. Other trademarks, registered trademarks, and trade names may be used in this document to refer to either the entities claiming the marks and names or their products. Crestron disclaims any proprietary interest in the marks and names of others. Crestron is not responsible for errors in typography or photography.

©2018 Crestron Electronics, Inc.

# Contents

| Introduction                                                                                                    | 1                                                                                      |
|----------------------------------------------------------------------------------------------------|----------------------------------------------------------------------------------------|
| Audience                                                                                                    | 1                                                                                      |
| Topology                                                                                                    | 1                                                                                      |
| Software Requirements                                                                                                    | 2                                                                                      |
| Hardware Requirements                                                                                                    | 2                                                                                      |
| Product Description                                                                                                    | 3                                                                                      |
| Summary                                                                                                    | 3                                                                                      |
| Crestron Avia DSP Configuration                                                                                                    | 5                                                                                      |
| Connections                                                                                                    | 5                                                                                      |
| Device Discovery/Access                                                                                                    | 5                                                                                      |
| Set Up SIP Interface                                                                                                    | 5                                                                                      |
| Set Up Routes                                                                                                    | 6                                                                                      |
| Device Configuration                                                                                                    | 7                                                                                      |
| Configure the DSP Device                                                                                                    | 7                                                                                      |
| Configure the SIP Parameters                                                                                                    | 9                                                                                      |
| Certificates                                                                                                    | 10                                                                                     |
| Copy Certificates                                                                                                    | 10                                                                                     |
| Import and Assign Root Certificate                                                                                                    | 11                                                                                     |
|                                                                                                    |                                                                                        |
| Avaya Aura Communication Manager Configuration                                                                                                    | 12                                                                                     |
| Avaya Aura Communication Manager Configuration                                                                                                    | 12                                                                                     |
| Avaya Aura Communication Manager Configuration<br>Node Names<br>Dial Plan Analysis                                                                                                    | 12                                                                                     |
| Avaya Aura Communication Manager Configuration<br>Node Names<br>Dial Plan Analysis<br>IP Network Region                                                                                                    | 12<br>12<br>13<br>14                                                                   |
| Avaya Aura Communication Manager Configuration                                                                                                    | 12<br>12<br>13<br>14<br>15                                                             |
| Avaya Aura Communication Manager Configuration                                                                                                    | 12<br>12<br>13<br>14<br>15<br>15                                                       |
| Avaya Aura Communication Manager Configuration                                                                                                    | 12<br>13<br>14<br>15<br>15<br>18                                                       |
| Avaya Aura Communication Manager Configuration                                                                                                    | 12<br>12<br>13<br>14<br>15<br>18<br>18                                                 |
| Avaya Aura Communication Manager Configuration<br>Node Names<br>Dial Plan Analysis<br>IP Network Region<br>Codecs<br>Signaling Group<br>Trunk Groups<br>Trunk Group 3<br>Trunk Group 10                                                                                                    | 12<br>12<br>13<br>13<br>15<br>15<br>18<br>18<br>21                                     |
| Avaya Aura Communication Manager Configuration<br>Node Names<br>Dial Plan Analysis<br>IP Network Region<br>Codecs<br>Signaling Group<br>Trunk Groups<br>Trunk Group 3<br>Trunk Group 10<br>Route Pattern                                                                                              | 12<br>12<br>13<br>14<br>15<br>15<br>18<br>18<br>21<br>22                               |
| Avaya Aura Communication Manager Configuration<br>Node Names<br>Dial Plan Analysis<br>IP Network Region<br>Codecs<br>Signaling Group<br>Trunk Groups<br>Trunk Group 3<br>Trunk Group 10<br>Route Pattern<br>Auto Alternative Routing                                                                  | 12<br>12<br>13<br>14<br>15<br>18<br>18<br>21<br>22<br>23                               |
| Avaya Aura Communication Manager Configuration<br>Node Names<br>Dial Plan Analysis<br>IP Network Region<br>Codecs<br>Signaling Group<br>Trunk Groups<br>Trunk Group 3<br>Trunk Group 10<br>Route Pattern<br>Auto Alternative Routing<br>Automatic Route Selection                                     | 12<br>12<br>13<br>14<br>15<br>15<br>18<br>21<br>22<br>22<br>23<br>24                   |
| Avaya Aura Communication Manager Configuration                                                                                                    | 12<br>13<br>14<br>15<br>15<br>18<br>18<br>21<br>22<br>23<br>24                         |
| Avaya Aura Communication Manager Configuration                                                                                                    | 12<br>13<br>14<br>15<br>15<br>18<br>18<br>21<br>22<br>23<br>24<br>25                   |
| Avaya Aura Communication Manager Configuration                                                                                                    | 12<br>12<br>13<br>15<br>15<br>18<br>18<br>21<br>22<br>24<br>25                         |
| Avaya Aura Communication Manager Configuration<br>Node Names<br>Dial Plan Analysis<br>IP Network Region<br>Codecs<br>Signaling Group<br>Trunk Groups<br>Trunk Group 3<br>Trunk Group 10<br>Route Pattern<br>Auto Alternative Routing<br>Automatic Route Selection<br>Domain<br>Location<br>SIB Estity | 12<br>13<br>13<br>15<br>15<br>18<br>18<br>21<br>22<br>23<br>24<br>25<br>26             |
| Avaya Aura Communication Manager Configuration                                                                                                    | 12<br>13<br>14<br>15<br>18<br>18<br>21<br>22<br>24<br>25<br>26<br>27                   |
| Avaya Aura Communication Manager Configuration                                                                                                    | 12<br>13<br>13<br>14<br>15<br>18<br>18<br>21<br>22<br>23<br>24<br>25<br>26<br>27<br>30 |

# DSP-1282 & DSP-1283: Secure SIP Endpoint with Avaya Aura® 7.1 Platform

# Introduction

This configuration guide describes the procedures required to configure Crestron Avia™ Digital Signal Processor (DSP) devices in a secure mode. The devices operate on the Avaya Aura® Communications Manager as Session Initiation Protocol (SIP) endpoints .

#### Audience

The intended audience includes those attempting to configure and use Crestron Avia DSP devices as secure SIP endpoints registered to Avaya Aura Communication Manager 7.1.

### Topology

The diagram below shows the network topology for integration of a Crestron Avia DSP endpoint with Avaya Aura.

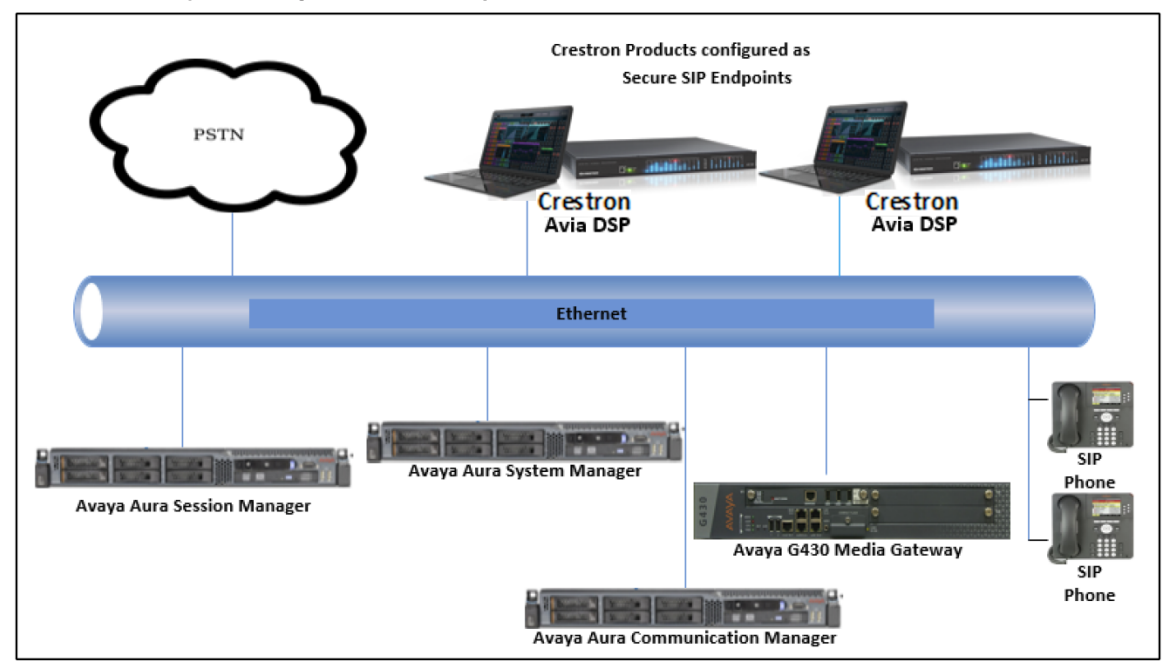

Secure SIP Endpoint Integration with Avaya Aura - Reference Network

The lab network consists of the following components:

- Avaya Aura Communication Manager
- Avaya Aura Session Manager
- Avaya Aura System Manager
- Avaya® SIP phones
- Avaya G430 Media Gateway
- Crestron Avia DSP as SIP endpoints

#### Software Requirements

- Avaya Aura Communication Manager v7.1.2.0.0.532.24184
- Avaya Aura Communication Manager Messaging v7.0.0.1.441.1
- Avaya Aura System Manager v7.1.2.0.057353
- Avaya Aura Session Manager v7.1.2.0.712004
- Avaya g430 Media Gateway v39.5.0/2
- Crestron Avia DSP-128 v 1.00.262.005

#### Hardware Requirements

- Cisco UCS-C240-M3S VMWare Host running ESXi 5.5
- Avaya Components either in a virtual environment or with separate hardware servers:
  - Avaya Aura Communication Manager
  - Avaya Aura Session Manager
  - Avaya Aura System Manager
  - Avaya G430 Media Gateway
  - Avaya Aura Communication Manager Messaging
- Public Switched Telephone Network (PSTN) gateway (Cisco 3845)
- Avaya Phones (2) in SIP
- Crestron Avia DSP devices (2):
  - Microphones for the DSP (2)
  - Speakers for the DSP (2)
  - Amplifiers for the DSP (2)
  - $\circ~$  Appropriate cables for the above

### **Product Description**

The Crestron Avia DSP products (DSP-1282 and DSP-1283, specifically) consist of a family of programmable digital audio signal processors intended for the commercial sound market. Each version provides 12 analog mic/line inputs and eight analog line outputs. The devices include a Local Area Network (LAN) connection and a Universal Serial Bus (USB) connection for programming and control. The programmable signal flow is a fixed topology with user-configurable input and output processing chains using a library of preset signal-specific DSP blocks.

Use the Crestron Avia too to:

- Discover the device on the network
- Configure the SIP parameters
- Configure the mixers to allow 2-way communication on a SIP call

Save the audio configuration along with the SIP configuration as a project file. The project file can be loaded onto all of the DSPs that receive similar settings on a given project. Minor modifications may be necessary.

Use the Crestron Toolbox<sup>™</sup> software to discover and control all Crestron devices on the network.

During the integration test, Crestron Toolbox can:

- Discover devices on the network
- Console connect to the devices
- Configure the Ethernet settings
- Upgrade firmware

#### Summary

This document describes how to configure the Crestron Avia DSP devices, in secure mode, as basic SIP endpoints. It also provides information on how to register devices to the Avaya Aura Session Manager with digest authentication.

Supported features include:

- Registration with digest authentication
- Basic calls with G711u and G711a codecs
- Dual-Tone Multi-Frequency (DTMF) support
- Early media support
- Retrieval of a parked call
- Transferee in a call transfer
- Conference participant
- Member of hunt group

Unsupported features include:

- Calls with non-secure (Real-time Transport Protocol (RTP) only) devices
- Caller ID presentation
- Call hold and resume
- Call forwarding on the device (forwarding can be configured on the Private Branch Exchange (PBX) for the Domain Name (DN) assigned to the endpoint)
- Call waiting
- Conference
- Attended call transfer
- Early attended call transfer
- Blind call transfer
- Shared line (configuration of shared line on device)
- Initiating call park
- Voice mail access and interaction

Known issues and limitations include:

- No support for caller ID on the Crestron Avia DSP.
- No support for MWI on the Crestron Avia DSP.
- The DSP does not support Music on Hold when integrated with the Avaya Aura PBX.
- The DSP does not support changes to DNS management when configured without DHCP settings via Toolbox.
- Intermittent issue with DTMF sent from Crestron Avia DSP to Avaya Media Gateway. The far end indicates duplicate and missing DTMF events.
- During a call from a secure DSP to the Avaya Communication Manager Messaging (CMM), there is incompatibility in Real-time Transport Control Protocol (RTCP) support between devices. The Avaya CMM only supports RTCP and does not support Secure Real-time Transport Control Protocol (SRTCP, sent by the DSP in secure mode). The Avaya CMM rejects SRTCP calls with a 488 "Not Acceptable Here" message.

# **Crestron Avia DSP Configuration**

This section provides the following details:

- How to set up connections to the amplifier and speaker
- How to access the DSP on the network (once powered)
- How to configure the DSP for registration and integration with the PBX

#### Connections

Make the following connections:

- Connect microphone to DSP MIC/LINE INPUTS port 1
- Connect DSP LINE OUTPUTS port 1 to "Audio In" on amplifier
- Connect "Audio Out" of amplifier to speaker
- Connect LAN port to network

#### Device Discovery/Access

Use the Crestron Toolbox and the Crestron Avia tool to discover and access the connected LAN and/or VOIP ports) DSP devices.

Use the Help menu to assist when performing the discovery and configuration procedure.

#### Set Up SIP Interface

The DSP units have separate network interfaces for Voice over Internet Protocol (VoIP) and LAN on the rear panel. Configure either one for SIP calling. The default configuration binds SIP calling to the LAN interface. An optional console command binds the SIP interface to the VoIP connector. Configure all VoIP connections on a separate Virtual Local Area Network (VLAN) or subnet. VoIP connections cannot be on the same subnet as the LAN connection.

#### Ethernet

Use the Ethernet command to turn the VoIP port on/off.

```
DSP-1281>Ethernet ?
ETHERNET [<device_num> ON | OFF [/now]]
Device_num - 0 n
ON - enables VoI
OFF - disables VoIP
/now - take effect without a reboot
No parameter - displays the current setting
```

The VoIP port is off by default. The LAN port is not selectable.

```
<device_num> = 0 selects the LAN port
<device_num> = 1 selects the VoIP port
```

#### SIP Interface

Use the **sipinterface** command to bind all SIP activity, data, and traffic to the selected port. If a VLAN or exclusive VoIP network is available, bind to the VoIP port (recommended).

```
DSP-1281>sipinterface ?
Get or Set SIP Interface
SIPINTERFACE [LAN | VOIP]
LAN - normal LAN port
VOIP - VOIP port
No Parameter - Displays current setting
```

#### Set Up Routes

If the configured VoIP port is the SIP interface, add a static route to ensure that all SIP routing is via the VoIP port.

The following console commands (**routeadd**, **routedel**, **routeprint**, and **routetrace**) support the static IP routing configuration:

```
DSP-1282>routeadd ?
ROUTEADD <destination> <netmask> <qateway> [/FORCE]
   destination - destination IP address in dot decimal notation
   netmask - netmask in dot decimal notation
   gateway - gateway in dot decimal notation
   /FORCE - force to add/delete even if failed to persist to NVRAM
DSP-1282>routedel ?
ROUTEDELETE <destination> <netmask> <gateway> [/FORCE] } | </ALL>
   destination - destination IP address in dot decimal notation
   netmask - netmask in dot decimal notation
   gateway - gateway in dot decimal notation
   /FORCE - force to add/delete even if failed to persist to NVRAM
   /ALL - delete all routes from NVRAM
DSP-1282>routeprint ?
ROUTEPRINT - shows current routes
DSP-1282>routetrace ?
ROUTETRACE <IPaddress>
```

IPaddress - IP address in dot decimal notation

### **Device Configuration**

The basic setup for a phone call requires:

- An analog input (such as from a microphone) routed out through the phone line
- Audio coming in from the phone line routed to an analog output (such as to an amplifier or speaker)

#### Configure the DSP Device

Use the Crestron Avia tool to select and configure the DSP device.

#### Input Configuration

To configure the analog input:

1. Click **Signal**.

Crestron Avia tool: Audio Input Configuration (1/4)

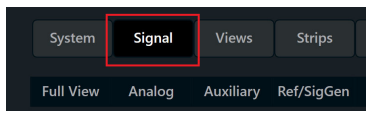

- 2. Under Analog In 1 (first row), double click Gain. In the new window set the following:
  - a. Click **Mute** to **Off**.
  - b. Select **33** for the **Analog Gain**.
  - c. If a condenser microphone is being used, click +48V (phantom power) to On. Crestron Avia Tool: Audio Input Configuration (2/4)

| — Analog In |                      |      |                     |              |
|-------------|----------------------|------|---------------------|--------------|
| ⊳ GAIN      | I) AEC               | PEQ  | 🗲 СМР               | il C         |
| SAIN        |                      |      | ( c) (c)            | t <u>i</u> c |
| ► GAIN      | Mute                 | VU • | Level               | t.1 C        |
|             | Off •<br>Analog Gain | -10  | -10<br>-<br>-<br>-0 |              |
|             | 33                   | -20  | -<br>10             |              |
| GAIN        | On 🔸                 | -40  | -<br>45             | <u>t 1 c</u> |
| ► GAIN      | Source               | -50  |                     | <u>11</u> 0  |
| ► GAIN      |                      | PEQ  |                     | 1<br>11 °    |

3. Under **Analog In 1** (first row), click **Ref/Phone Out** (right-most column) and enter **0** as the decibel value.

Crestron Avia Tool: Audio Input Configuration (3/4)

|                                       |        | - Analog Out                                                                                                    | + Auxiliary Send Ref\Phone Out |
|---------------------------------------|--------|----------------------------------------------------------------------------------------------------|--------------------------------|
| D GAIN (1) AEC 🔶 PEQ CMP 11 DLY 📝 GTE | 1 0 dB | (40) (40) (40 | (=80) (=80) (                  |

- 4. Under Phone\Sig Gen In, click PHN. In the new window set the following:
  - a. Move the **Send Level** slider to **0 db**.
  - b. Click Mute to Off.
     Crestron Avia Tool: Audio Input Configuration (4/4)

| DLY CTE            | 🔍 PHN - In 1 - | Phone Receive |   |        |   |   |        |            |             |     |               | ×   |
|--------------------|----------------|---------------|---|--------|---|---|--------|------------|-------------|-----|---------------|-----|
|                    | SIP            | O PC          |   |        |   |   |        |            |             |     |               | ►   |
|                    | Phone Book     |               | + | Number |   |   |        |            | Receive     |     | Send<br>Level |     |
|                    | THORE DOOR     |               |   |        | _ |   | Redial | Call       | -20         | 20  | _20<br>:      | 20  |
| DLY J GTE          |                |               |   | 1      | 2 |   | Answer | No Disturb | -10         |     | -10           | •   |
| — Phone\Sig Gen In |                |               |   | 4      |   | 6 | Push   | Off •      | -•<br>-•    | -20 |               | -20 |
| V PHN              |                |               |   | 7      | 8 | 9 | Hang   |            | -<br>40<br> | -40 | -<br>40<br>-  | -40 |
| <b>∿</b> GEN       |                |               |   |        |   | * | Push   |            | ÷           | -40 | :<br>00       | -60 |
|                    | Connected      |               |   |        |   |   |        |            | 0 dB        |     | <b>O</b> dB   | -60 |
|                    |                | •             | • | •      | • | • | •      | •          | Off (       | •   | Off (         |     |

#### **Output Configuration**

To configure the analog output:

1. Under **Phone In 1** (first row), click **Analog Out** (left-most column) and enter **0** as the decibel value.

| ( | Crestron Av | ia Tool: Au | udio Output Configuration (1/3) |
|---|-------------|-------------|---------------------------------|
|   |             |             | — Analog Out                    |
|   | 🔍 PHN       | 1 0 dB      |                                 |

- 2. Under Analog Out 1, double click LVL. In the new window set the following:
  - a. Move the **Level** slider to **O db**.
  - b. Click Mute to Off.
     Crestron Avia Tool: Audio Output Configuration (2/3)

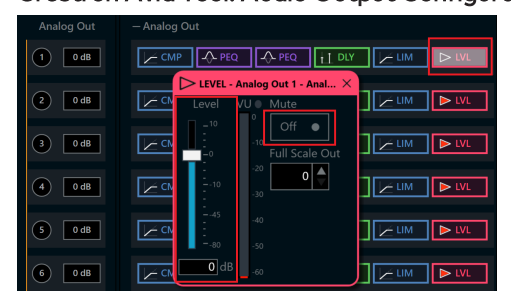

- 3. Under Phone\Sig Gen In, click PHN. In the new window set the following:
  - a. Move the **Receive Level** slider to **O db**.
  - b. Click Mute to Off.
     Crestron Avia Tool: Audio Output Configuration (3/3)

|                    | PHN - In 1 - Phone Receive                                          |                            | ×                         |
|--------------------|---------------------------------------------------------------------|----------------------------|---------------------------|
|                    | ● SIP ○ POTS                                                        |                            | ►                         |
|                    |                                                                     | Receive                    | Send                      |
| L DIA. 🔍 QLE       | Phone Book - + + Redial Call                                        | -20 20                     | -20 20                    |
| T DLY 📝 GTE        | C 1 2 3 Push Push                                                   | -10 0                      | -10 0                     |
|                    | 4 5 6 Answer No Disturb                                             | -0 -20                     |                           |
|                    | 7 8 9 Hang                                                          | -40                        |                           |
|                    | • 0 * Push                                                          | : 40<br>40                 | :<br>80 60                |
| T DLY Y GTE        | Connected Dialing Busy Active Ringing Incoming Terminated Ring Back | <b>0</b> dB <sub>-80</sub> | <b>0</b> dB <sub>60</sub> |
| I DLY              |                                                                     | Mute<br>Off                | Mute<br>Off •             |
| – Phone\Sig Gen In | Phone In Analog Out Auxiliary Send                                  |                            | — Ref\                    |
| V PHN              |                                                                     |                            |                           |

#### Configure the SIP Parameters

From the open **PHN - In 1 - Phone Receive** window, select and configure the SIP parameters.

1. With SIP selected, click the chevron at the right top corner to expand the window. Crestron Avia Tool: Phone Dialer, SIP Parameters Configuration

| 🔍 PHN - In 1 |             |                                                                                 |                                | ×                                                                                                    |
|--------------|-------------|---------------------------------------------------------------------------------|--------------------------------|----------------------------------------------------------------------------------------------------|
| SIP          | O POTS      |                                                                                 |                                | •                                                                                                    |
| Phone Rook   | - +         | Number                                                                          | Receive S<br>Level L           | Send Local Extension Member Groups<br>Level 6625 CRESTRON                                                     |
| Thone book   |             | Redial Call     1   2   3                                                       |                                | 20 Display Name Port (default 5060)<br>CRESTRON 65535                                                         |
|              |             | 4 5 6 Answer No Disturb                                                         |                                |                                                                                                    |
|              |             | 7         8         9         Hang           •         0         #         Push | * 40 * *<br>40 * *<br>- 10 * * | 40 SIP Server IP Address Port (default 3060)<br>10.8926.7 5061<br>50 SIP Server User Name SIP Server Password |
| Connected D  | ialing Busy | Active Ringing Incoming Terminated Ring Back                                    | OdB and Mute N<br>Off O        | ldB _m<br>Mute                                                                                                |

- 2. Enter the extension configured on Avaya Aura CM for the Local Extension for this device. This example uses **6625**.
- 3. Enter the Avaya Aura Session Manager PBX for the **SIP Server IP Address**. This example uses **10.89.26.7**.
- 4. Enter the SIP server port (5061) for the Port.
- 5. Enter the same end user name configured for the Avaya Aura Session Manager with the digest authentication credentials for the **SIP Server User Name**..
- 6. Enter the same password as configured for the Avaya Aura Session Manager end user digest credentials for the **SIP Server Password**.

### Certificates

For a successful TLS handshake between the DSP device and the Avaya Aura, add the following root certificate to the DSP: A rootCA certificate (systemmanagerca.cer).

Download this certificate from the Avaya System Manager. The DSP requires the certificate to validate the Avaya Aura when the "Enable Server Validation" is enabled.

To download Avaya Aura CA from Avaya Aura System Manager:

Click Home > Services > Security.
 Download Root Certificate from Avaya System Manager

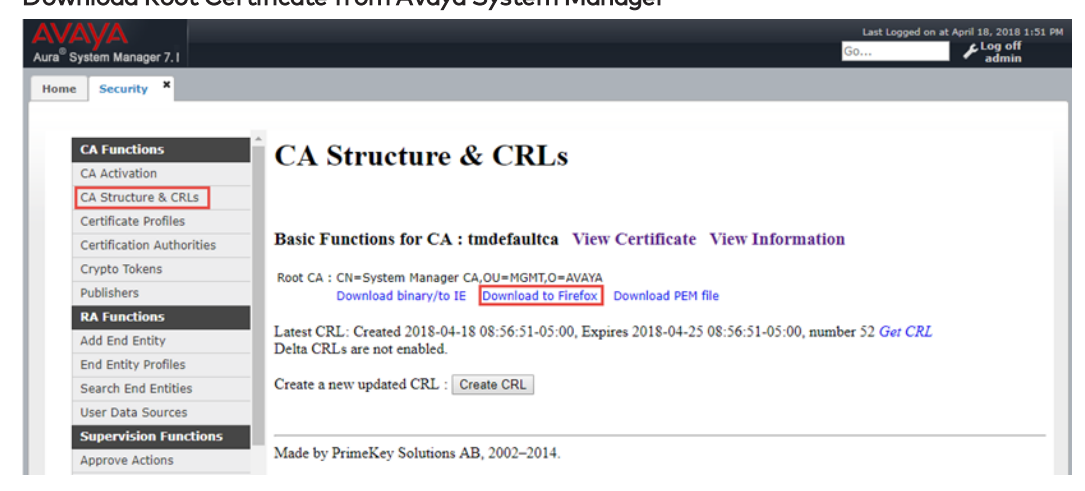

- 2. Click CA Structure & CRLs.
- 3. From the CA Structure & CRLs window, click on **Download to Firefox** (for this example).
- 4. Save the file as **systemmanager.cer** (for this example).

#### Copy Certificates

Copy the Root Certificate into the DSP device under the directory /user/cert **by doing SFTP**.

#### Import and Assign Root Certificate

Use the Crestron Toolbox text console utility (in the Crestron Avia DSP console) to import and assign the root certificate.

 Type the command certificate addf systemmanagerca.cer root (where RootCA is the name of the root certificate uploaded in the previous section).
 Root Certificate - Successful Import

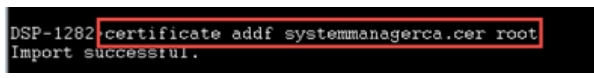

2. Verify the uploaded root certificate and note the # of the certificate. List of Trusted Root Certificates in the Device

| DSP-1<br>DSP-1<br>Table        | 282>Console command returned error.<br>282>siptrustedcas listn<br>Start: [Sip Trusted Certification Authorities] |                                                                                                    |                            |     |
|--------------------------------|----------------------------------------------------------------------------------------------------|----------------------------------------------------------------------------------------------------|----------------------------|-----|
| #                              | Nome                                                                                                    | UID                                                                                                    | Ir                         | Use |
| 145  <br>146  <br>147  <br>148 | EC-ACC<br>thawte Primary Root CA<br>Visa eCommerce Root<br>Skypelaksj-DCD1-CA                                    | - 11D4C2142BDE21EB579D53FB0C223BFF<br>344ED55720D5EDEC49F42FCE37DE2B6D<br>1386354D1D3F06F2C1F96505D5901C62<br>343E63A0387235A1449ABE5676612403 | No<br>  No<br>  No<br>  No |     |
| 149                            | System Manager CA                                                                                                | 0853D8A9BB8E1C09                                                                                                    | No                         | ,   |

Root Certificate - Assignment

| DSP<br>Sip        | -12<br>Tr         | 82% <mark>siptrustedcas use 149</mark><br>usted Certification Authorities USING System Manager CA |                  | 0853D8A9BB8E1C09 |
|-------------------|-------------------|---------------------------------------------------------------------------------------------------|------------------|------------------|
| DSP<br>DSP<br>Tab | -12<br>-12<br>leS | 82><br>82 <mark>{siptrustedcas listu</mark><br>start: [Sip Trusted Certification Authorities]     |                  |                  |
| #                 | I                 | Name                                                                                              | UID              | In Use           |
| 149               | I                 | System Manager CA                                                                                 | 0853D8A9BB8E1C09 | Yes              |

## Avaya Aura Communication Manager Configuration

This section describes the Avaya Aura Communication Manager (Avaya CM) configuration necessary to integrate the Crestron Avia DSP devices in secure mode.

**NOTE:** Confirm that the general installation and basic Avaya CM configuration have been administered.

### Node Names

Configure the node IP for Avaya Aura Session Manager (SM) and Avaya CM.

Use the **change name-names ip** command to add the node name. This example adds **ASM1** and **procr** with their respective IPs.

- Use **ASM1**, an Avaya Aura Session Manager, to register the SIP phones and third-party SIP devices.
- User procr to register SIP trunk between Avaya CM and Avaya SM.

#### Avaya Aura CM: Configure Node

| display node-names  | ip               |                                                |
|---------------------|------------------|------------------------------------------------|
|                     |                  | IP NODE NAMES                                  |
| Name                | IP Address       |                                                |
| ASM1                | 10.89.26.7       |                                                |
| derault             | 0.0.0.0          |                                                |
| procr               | 10.89.26.4       |                                                |
| procr6              | ::               |                                                |
|                     |                  |                                                |
|                     |                  |                                                |
|                     |                  |                                                |
|                     |                  |                                                |
|                     |                  |                                                |
|                     |                  |                                                |
|                     |                  |                                                |
|                     |                  |                                                |
|                     |                  |                                                |
|                     |                  |                                                |
|                     |                  |                                                |
|                     |                  |                                                |
| (4 of 4 admini      | istered node-nam | mes were displayed )                           |
| Use 'list node-name | es' command to s | see all the administered node-names            |
| Use 'change node-na | ames ip xxx' to  | change a node-name 'xxx' or add a node-name    |
|                     |                  |                                                |
| Command:            |                  |                                                |
| F1=Cancel F2=Refres | sh F3=Submit F4= | =Clr Fld F5=Help F6=Update F7=Nxt Pg F8=Prv Pg |

### **Dial Plan Analysis**

Configure several dial strings to ensure complete test coverage. This example includes calling between stations, calling to PSTN, and accessing PBX features.

Use the **change dialplan analysis** command to configure the following dial patterns for this example:

- 1. Enter **5** for the mail number **Dialed string**.
- 2. Enter **6** for the station number **Dialed string**.
- 3. Enter **8** for the feature access code **Dialed string**.
- 4. Enter **9** for the feature access code **Dialed string**.
- 5. Enter \* for the feature access code **Dialed string**.
- 6. Enter **#** for the dial access code **Dialed string**.

Use the **display dialplan analysis** command to view the configured dial strings/codes.

#### Avaya Aura CM: Dial Plan Analysis

| display di | ialplan ana     | lysis     |          |         |        |         |        | Page    | 1 of     | 12 |
|------------|-----------------|-----------|----------|---------|--------|---------|--------|---------|----------|----|
|            |                 | D         | IAL PLAN | ANALY   | SIS TA | ABLE    |        |         |          |    |
|            |                 |           | Lo       | cation: | all    |         | Pe     | rcent l | Full: 3  |    |
|            |                 |           |          |         |        |         |        |         |          |    |
| Dialed     | i Total         | Call D    | ialed    | Total   | Call   | Dia     | aled   | Total   | Call     |    |
| String     | g Length        | Type S    | tring    | Length  | Type   | Sti     | ring   | Length  | n Type   |    |
| 0          | 1 a             | ttd       |          |         |        |         |        |         |          |    |
| 1          | 4 e             | xt        |          |         |        |         |        |         |          |    |
| 2          | 4 e             | xt        |          |         |        |         |        |         |          |    |
| 5          | 4 e             | xt        |          |         |        |         |        |         |          |    |
| 6          | 4 e             | xt        |          |         |        |         |        |         |          |    |
| 7          | 4 e             | xt        |          |         |        |         |        |         |          |    |
| 8          | 1 f             | ac        |          |         |        |         |        |         |          |    |
| 9          | 1 f             | ac        |          |         |        |         |        |         |          |    |
| *          | 3 f             | ac        |          |         |        |         |        |         |          |    |
| #          | 4 d             | ac        |          |         |        |         |        |         |          |    |
|            |                 |           |          |         |        |         |        |         |          |    |
|            |                 |           |          |         |        |         |        |         |          |    |
|            |                 |           |          |         |        |         |        |         |          |    |
|            |                 |           |          |         |        |         |        |         |          |    |
|            |                 |           |          |         |        |         |        |         |          |    |
|            |                 |           |          |         |        |         |        |         |          |    |
|            |                 |           |          |         |        |         |        |         |          |    |
|            | <b>DO D G I</b> |           |          |         |        | -       |        |         | -        | -  |
| F1=Cancel  | F2=Refresh      | F3=Submit | r4=C1r   | rld F5  | =Help  | r6=Upda | ate F7 | =Nxt Pç | g F8=Prv | Pg |

### IP Network Region

The example configures all the SIP phones in ip-network-region-1. Configure the **Domain** name and **Codec Set** parameters.

Avaya Aura CM: ip-network-region

| change ip-network-region 1                                      | Page          | 1 of       | 20 |
|-----------------------------------------------------------------|---------------|------------|----|
| IP NETWORK REGION                                               |               |            |    |
| Region: 1 NR Group: 1                                           |               |            |    |
| Location: Authoritative Domain: lab.tekvizion.com               |               |            |    |
| Name: Stub Network Region: n                                    |               |            |    |
| MEDIA PARAMETERS Intra-region IP-IP Direct Audio                | : <u>y</u> es |            |    |
| Codec Set: 1 Inter-region IP-IP Direct Audio                    | : yes         |            |    |
| UDP Port Min: 2048 IP Audio Hairpinning                         | ? n           |            |    |
| UDP Port Max: 65535                                             | _             |            |    |
| DIFFSERV/TOS PARAMETERS                                         |               |            |    |
| Call Control PHB Value: 46                                      |               |            |    |
| Audio PHB Value: 46                                             |               |            |    |
| Video PHB Value: 26                                             |               |            |    |
| 802.1P/Q PARAMETERS                                             |               |            |    |
| Call Control 802.1p Priority: 6                                 |               |            |    |
| Audio 802.1p Priority: 6                                        |               |            |    |
| Video 802.1p Priority: 5 AUDIO RESOURCE RESERVATIO              | N PARAM       | IETERS     |    |
| H.323 IP ENDPOINTS RSVP E                                       | nabled        | ? <u>n</u> |    |
| H.323 Link Bounce Recovery? y                                   |               |            |    |
| Idle Traffic Interval (sec): 20                                 |               |            |    |
| Keep-Alive Interval (sec): 5                                    |               |            |    |
| Keep-Alive Count: 5                                             |               |            |    |
|                                                                 |               |            |    |
|                                                                 |               |            |    |
| F1=Cancel F2=Refresh F3=Submit F4=Clr Fld F5=Help F6=Update F7= | Nxt Pg        | F8=Prv     | Pg |

### Codecs

Use the **change ip-codec-set** command to define a list of codecs to use for calls between the PBX and PSTN.

Avaya Aura CM: Codec Configuration

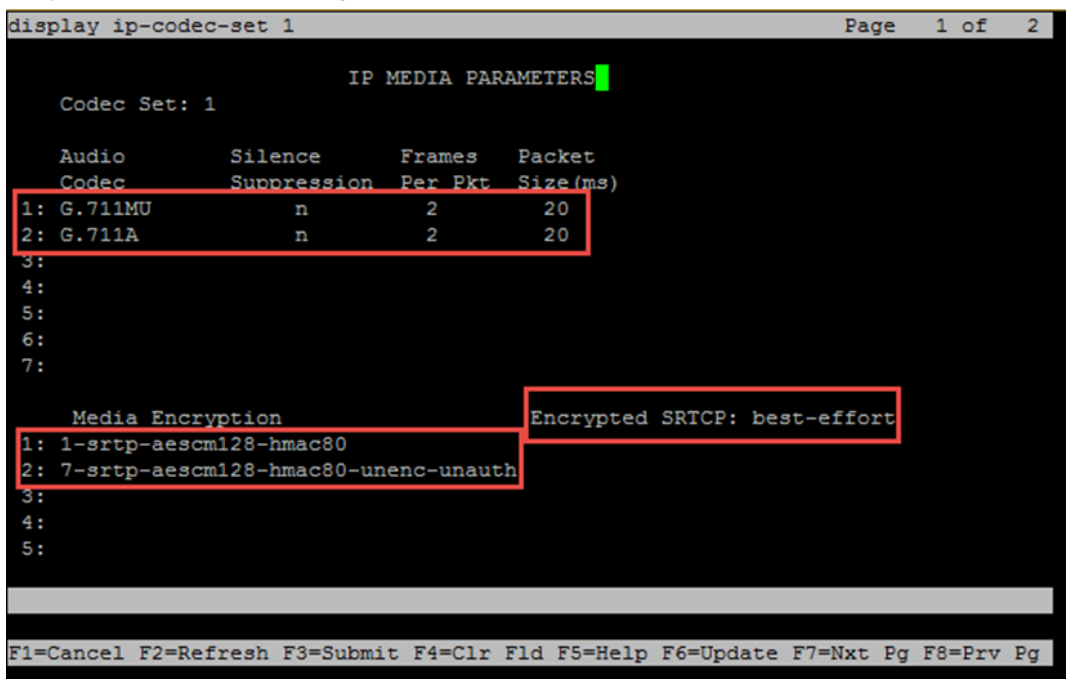

This example uses **1** for the **Codec Set**. The Crestron DSP device supports and includes G.711A and G.711MU in this set. To test with the DSP, enter **G.711A** and **G.711MU** in the **Audio Codec** column of the table. Use default values for all other fields. Configure media encryption (SRTP and SRTCP). The **Media Encryption** section shows sample values.

### Signaling Group

This example configures two signaling groups.

- Signaling Group 3
   This group supports communication between SM and CM for SIP phone registration and features.
- Signaling Group 10 This group supports PSTN calling on ISDN-PRI.

Use the **add signaling group n** command to create a signaling group system (where **n** represents the signaling group number for this example).

| display signaling-group 3                |        |                    | Page   | 1    | of    | 2  |
|------------------------------------------|--------|--------------------|--------|------|-------|----|
| SIGNALIN                                 | G GROU | 15                 |        |      |       |    |
|                                          |        | 1                  |        |      |       |    |
| Group Number: 3 Group Type               | : sip  |                    |        |      |       |    |
| IMS Enabled? n Transport Method          | : tls  |                    |        |      |       |    |
| Q-SIP? n                                 |        | -                  |        |      |       |    |
| IP Video? n                              |        | Enforce SIPS       | URI    | for  | SRTP? | n  |
| Peer Detection Enabled? y Peer Server    | : SM   |                    |        |      |       |    |
| Prepend '+' to Outgoing Calling/Alertin  | g/Dive | erting/Connected P | ublic  | Num  | bers? | У  |
| Remove '+' from Incoming Called/Calling/ | Alerti | .ng/Diverting/Conn | ected  | Num  | bers? | n  |
| Alert Incoming SIP Crisis Calls? n       |        |                    |        |      |       |    |
| Near-end Node Name: procr                | F      | ar-end Node Name:  | ASM7   |      |       |    |
| Near-end Listen Port: 5061               | Far    | -end Listen Port:  | 5061   |      |       |    |
|                                          | Far-er | nd Network Region: | 1      |      |       |    |
| <sup>_</sup>                             |        |                    |        |      |       |    |
| Far-end Domain: lab.tekvizion.com        |        |                    |        |      |       |    |
|                                          | I      | Sypass If IP Three | hold 1 | Exce | eded? | n  |
| Incoming Dialog Loopbacks: eliminate     |        | RFC 3389           | Comfo  | rt N | oise? | n  |
| DTMF over IP: rtp-payload                |        | Direct IP-IP Audi  | o Con  | nect | ions? | n  |
| Session Establishment Timer(min): 3      |        | IP Audi            | o Hai  | rpin | ning? | n  |
| Enable Layer 3 Test? y                   |        |                    |        |      |       |    |
|                                          |        | Alternate Rou      | te Tir | mer( | sec): | 6  |
|                                          |        |                    |        |      |       |    |
|                                          |        |                    |        |      |       |    |
| F1=Cancel F2=Refresh F3=Submit F4=Clr F1 | d F5=F | elp F6=Update F7=  | Nxt P  | g F8 | =Prv  | Pg |
|                                          |        |                    |        |      |       | 1  |

Avaya Aura CM: Signaling Group Configuration for Phones

To configure Signaling Group 3 (for this example):

- 1. Enter **3** for the **Group Number**.
- 2. Enter **sip** for the **Group Type**.
- 3. Enter **tls** for the **Transport Method**.
- 4. Enter **SM** for the **Peer Server**.
- 5. Enter **procr** for the **Near-end Node Name**.
- 6. Enter **5061** for the Near-end Listen Port.
- 7. Enter ASM7 for the Far-end Node Name.
- 8. Enter **5061** for the **Far-end Listen Port**.
- 9. Enter 1 for the Far-end Network Region.
- 10. Enter lab.tekvizion.com for the Far-end Domain.
- 11. Enter **n** for **Direct IP-IP Audio Connections**.

| SIGNALING GROUP<br>Group Number: 10<br>Associated Signaling? N<br>Primary D-Channel: 001V224<br>Trunk Group for Channel Selection: 10<br>TSC Supplementary Service Protocol: a<br>Network Call Transfer? n<br>F1=Cancel F2=Refresh F3=Submit F4=Clr Fld F5=Help F6=Update F7=Nxt Fg F8=Prv Fg                                                                                                    | change signaling-group 10                 |                  | P               | age   | 1    | of   | 5        |
|----------------------------------------------------------------------------------------------------|-------------------------------------------|------------------|-----------------|-------|------|------|----------|
| Group Type: isdn-pri         Associated Signaling? W         Primary D-Channel: 001V224         Max number of CA TSC: 0         Trunk Group for Channel Selection: 10         TSC Supplementary Service Protocol: a         Network Call Transfer? n                                                                                                    | SIGNALINO                                 | GROUP            |                 |       |      |      |          |
| Group Number: 10<br>Associated Signaling?<br>Primary D-Channel: 001V224<br>Max number of NCA TSC: 0<br>Trunk Group for Channel Selection: 10<br>TSC Supplementary Service Protocol: a<br>Network Call Transfer? n<br>F1=Cancel F2=Refresh F3=Submit F4=Clr Fld F5=Help F6=Update F7=Nxt Pg F8=Prv Pg                                                                                                  |                                           |                  | 1               |       |      |      |          |
| Associated Signaling? M Max number of NCA TSC: 0<br>Primary D-Channel: 001V224<br>Trunk Group for NCA TSC: Trunk Group for NCA TSC: X-Mobility/Wireless Type: NONE<br>TSC Supplementary Service Protocol: a Network Call Transfer? n<br>F1=Cancel F2=Refresh F3=Submit F4=C1r F1d F5=Help F6=Update F7=Nxt Pg F8=Prv Pg                                                                               | Group Number: 10 Group Type:              | isdn-pri         |                 |       |      |      |          |
| Primary D-Channel:       001V224       Max number of CA TSC:       Trunk Group for NCA TSC:         Trunk Group for Channel Selection:       10       X-Mobility/Wireless Type:       NONE         TSC Supplementary Service Protocol:       a       Network Call Transfer?       n         Service Protocol:       Fi = Cancel F2=Refresh F3=Submit F4=C1r Fld F5=Help F6=Update F7=Nxt Pg F8=Prv Pg | Associated Signaling                      | 2 <mark>y</mark> | Max number o    | f NCA | A TS | C: ( | )        |
| Trunk Group for NCA TSC:<br>Trunk Group for Channel Selection: <u>10</u><br>TSC Supplementary Service Protocol: <u>a</u><br>Network Call Transfer? <u>n</u><br>Network Call Transfer? <u>n</u><br>F1=Cancel F2=Refresh F3=Submit F4=C1r Fld F5=Help F6=Update F7=Nxt Pg F8=Prv Pg                                                                                                    | Primary D-Channel:                        | 001V224          | Max number      | of CA | A TS | C: ( | )        |
| Trunk Group for Channel Selection: <u>10</u> X-Mobility/Wireless Type: <u>NONE</u><br>TSC Supplementary Service Protocol: <u>a</u> Network Call Transfer? <u>n</u><br>Network Call Transfer? <u>n</u><br>F1=Cancel F2=Refresh F3=Submit F4=C1r Fld F5=Help F6=Update F7=Nxt Pg F8=Prv Pg                                                                                                    |                                           |                  | Trunk Group fo  | r NCA | A TS | с: _ |          |
| TSC Supplementary Service Protocol: <u>a</u><br>Network Call Transfer? <u>n</u><br>F1=Cancel F2=Refresh F3=Submit F4=C1r Fld F5=Help F6=Update F7=Nxt Pg F8=Prv Pg                                                                                                    | Trunk Group for Channel Selection:        | : <u>10</u> 2    | X-Mobility/Wire | less  | Түр  | e: ] | IONE     |
| F1=Cancel F2=Refresh F3=Submit F4=C1r F1d F5=Help F6=Update F7=Nxt Pg F8=Prv Pg                                                                                                    | TSC Supplementary Service Protocol:       | : <u>a</u>       | Network Call    | Trar  | ısfe | r? 1 | <u>1</u> |
| F1=Cancel F2=Refresh F3=Submit F4=C1r F1d F5=Help F6=Update F7=Nxt Pg F8=Prv Pg                                                                                                    |                                           |                  |                 |       |      |      |          |
| F1=Cancel F2=Refresh F3=Submit F4=C1r F1d F5=Help F6=Update F7=Nxt Pg F8=Prv Pg                                                                                                    |                                           |                  |                 |       |      |      |          |
| F1=Cancel F2=Refresh F3=Submit F4=C1r F1d F5=Help F6=Update F7=Nxt Pg F8=Prv Pg                                                                                                    |                                           |                  |                 |       |      |      |          |
| F1=Cancel F2=Refresh F3=Submit F4=C1r F1d F5=Help F6=Update F7=Nxt Pg F8=Prv Pg                                                                                                    |                                           |                  |                 |       |      |      |          |
| F1=Cancel F2=Refresh F3=Submit F4=C1r F1d F5=Help F6=Update F7=Nxt Pg F8=Prv Pg                                                                                                    |                                           |                  |                 |       |      |      |          |
| F1=Cancel F2=Refresh F3=Submit F4=C1r F1d F5=He1p F6=Update F7=Nxt Pg F8=Prv Pg                                                                                                    |                                           |                  |                 |       |      |      |          |
| F1=Cancel F2=Refresh F3=Submit F4=C1r F1d F5=He1p F6=Update F7=Nxt Pg F8=Prv Pg                                                                                                    |                                           |                  |                 |       |      |      |          |
| F1=Cancel F2=Refresh F3=Submit F4=Clr Fld F5=Help F6=Update F7=Nxt Pg F8=Prv Pg                                                                                                    |                                           |                  |                 |       |      |      |          |
| F1=Cancel F2=Refresh F3=Submit F4=Clr Fld F5=Help F6=Update F7=Nxt Pg F8=Prv Pg                                                                                                    |                                           |                  |                 |       |      |      |          |
| F1=Cancel F2=Refresh F3=Submit F4=Clr Fld F5=Help F6=Update F7=Nxt Pg F8=Prv Pg                                                                                                    |                                           |                  |                 |       |      |      |          |
| F1=Cancel F2=Refresh F3=Submit F4=Clr Fld F5=Help F6=Update F7=Nxt Pg F8=Prv Pg                                                                                                    |                                           |                  |                 |       |      |      |          |
| F1=Cancel F2=Refresh F3=Submit F4=Clr Fld F5=Help F6=Update F7=Nxt Pg F8=Prv Pg                                                                                                    |                                           |                  |                 |       |      |      |          |
| F1=Cancel F2=Refresh F3=Submit F4=Clr Fld F5=Help F6=Update F7=Nxt Pg F8=Prv Pg                                                                                                    |                                           |                  |                 |       |      |      |          |
| F1=Cancel F2=Refresh F3=Submit F4=Clr Fld F5=Help F6=Update F7=Nxt Pg F8=Prv Pg                                                                                                    |                                           |                  |                 |       |      |      |          |
| F1=Cancel F2=Refresh F3=Submit F4=Clr Fld F5=Help F6=Update F7=Nxt Pg F8=Prv Pg                                                                                                    |                                           |                  |                 |       |      |      |          |
|                                                                                                    | F1=Cancel F2=Refresh F3=Submit F4=Clr Flo | i F5=Help        | F6=Update F7=Nx | t Pg  | F8=  | Prv  | Pg       |
|                                                                                                    |                                           |                  |                 |       |      |      |          |

#### Avaya Aura CM: Signaling Group Configuration for PSTN

To configure Signaling Group 10 (for this example):

- 1. Enter **10** for the **Group Number**.
- 2. Enter isdn-pri for the Group Type.
- 3. Enter **001V224** for the **Primary D-Channel**.

### Trunk Groups

Configure two trunk groups (for this example):

- Trunk Group 3 This group accesses the stations registered to the Avaya Session Manager.
- Trunk Group 10 This group sends a 10/11-digit calling number to PRI trunk or PSTN.

Use the **add trunk group n** command to add a new trunk group (where **n** represents the trunk group number).

#### Trunk Group 3

Avaya Aura CM: Trunk Group to Session Manager - Trunk Group 3 (1/4)

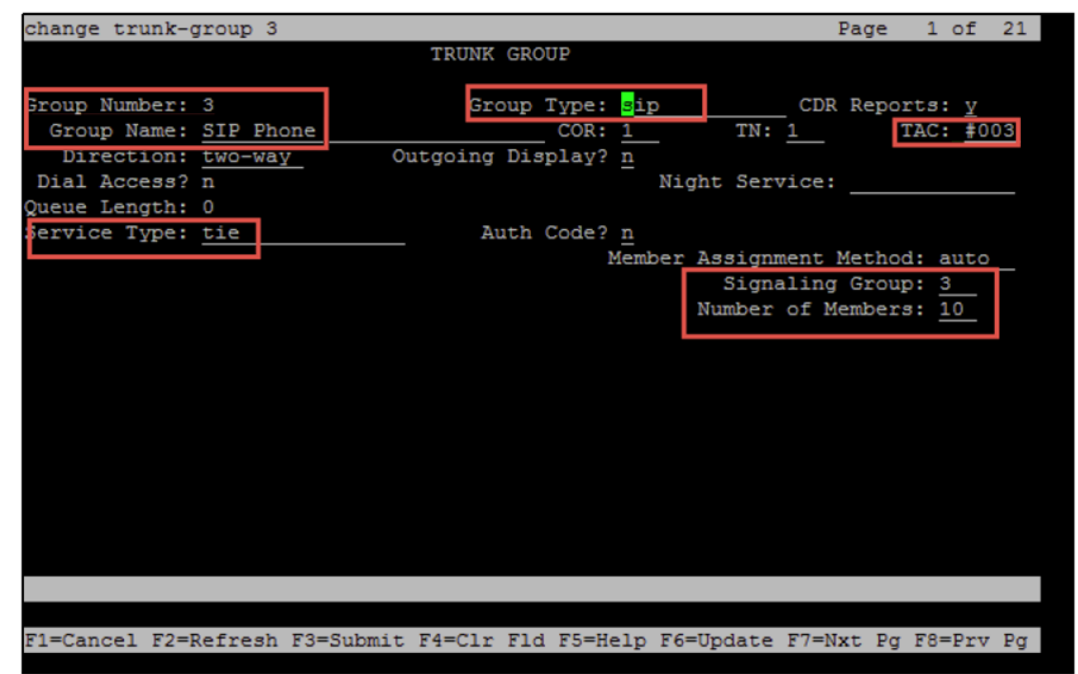

Configure Trunk Group 3 (entries for steps 1 through 7 are for this example):

- 1. Enter **3** for the **Group Number**.
- 2. Enter SIP Phone for the Group Name.
- 3. Enter **sip** for the **Group Type**.
- 4. Enter tie for the Service Type.
- 5. Enter **#003** for the **TAC**.
- 6. Enter **3** for the **Signaling Group**.
- 7. Enter 10 for the Number of Members.

| change trunk-group 3 Pa                                            | ge    | 2 of  | 21         |
|--------------------------------------------------------------------|-------|-------|------------|
| Group Type: sip                                                    |       |       |            |
| TRUNK PARAMETERS                                                   |       |       |            |
| Unicode Name: auto                                                 |       |       |            |
| Redirect On OPTIM Fail                                             | ure:  | 5000  |            |
| SCCAN? n Digital Loss Gr                                           | oup:  | 18    |            |
| Preferred Minimum Session Refresh Interval(s                       | ec):  | 1800  |            |
| Disconnect Supervision - In? y Out? y                              |       |       |            |
| XOIP Treatment: <u>auto</u> Delay Call Setup When Accesse          | d Via | IGAR  | ? <u>n</u> |
|                                                                    |       |       |            |
| Caller ID for Service Link Call to H.323 1xC: station-extension    |       |       |            |
|                                                                    |       |       |            |
|                                                                    |       |       |            |
| F1=Cancel F2=Refresh F3=Submit F4=Clr Fld F5=Help F6=Update F7=Nxt | Pg F  | 8=Prv | Pg         |

Avaya Aura CM: Trunk Group to Session Manager - Trunk Group 3 (2/4)

8. Enter 1800 for the Preferred Minimum Session Refresh Interval (sec.). Avaya Aura CM: Trunk Group to Session Manager - TrunkGroup 3 (3/4)

| display trunk-group 3                              | Page 3 of 21                                           |
|----------------------------------------------------|--------------------------------------------------------|
| IRUNK FEATURES<br>ACA Assignment? n Measured: none | Neisbarger Tester                                      |
|                                                    | Maintenance lests? y                                   |
| Suppress # Outpulsing? n Numbering Format: privat  | e                                                      |
| UUI T                                              | reatment: service-provider                             |
| Repla<br>Repla                                     | ace Restricted Numbers? n<br>ce Unavailable Numbers? n |
| Hold                                               | d/Unhold Notifications? y                              |
| Modify Tandem Calling                              | Number: no                                             |
|                                                    |                                                        |
| Show ANSWERED BY on Display? y                     |                                                        |

9. Enter **private** for the **Numbering Format**.

Avaya Aura CM: Trunk Group to Session Manager - Trunk Group 3 (4/4)

| display  | trunk-group 3                                        | Page            | 4 of    | 21  |
|----------|------------------------------------------------------|-----------------|---------|-----|
|          | PROTOCOL VARIATIONS                                  |                 |         |     |
|          |                                                      |                 |         |     |
|          | Mark Users as Phone?                                 | n               |         |     |
| Prepend  | '+' to Calling/Alerting/Diverting/Connected Number?  | n               |         |     |
|          | Send Transferring Party Information?                 | n               |         |     |
|          | Network Call Redirection?                            | n               |         |     |
|          | Send Diversion Header?                               | n               |         |     |
|          | Support Request History?                             | Y               |         |     |
|          | Telephone Event Payload Type:                        | 96              |         |     |
|          |                                                      |                 |         |     |
|          | Convert 180 to 183 for Early Media?                  | n               |         |     |
|          | Always Use re-INVITE for Display Updates?            | v               |         |     |
|          | Identity for Calling Party Display:                  | -<br>P-Asserted | l-Ident | itv |
|          | Block Sending Calling Party Location in INVITE?      | n               |         | 1   |
|          | Accept Redirect to Blank User Destination?           | n               |         |     |
|          | Enable O-SIP?                                        | n               |         |     |
|          |                                                      |                 |         |     |
|          | Interworking of ISDN Clearing with In-Band Tones:    | keep-chann      | el-act  | ive |
|          | Request URI Contents: may-ha                         | ave-extra-d     | ligits  |     |
|          |                                                      |                 |         |     |
|          |                                                      |                 |         |     |
| F1=Cance | el F2=Refresh F3=Submit F4=Clr Fld F5=Help F6=Update | F7=Nxt Pg       | F8=Prv  | Pa  |

#### Trunk Group 10

| display trunk-group 10       |                               | Page 1 of 21            |
|------------------------------|-------------------------------|-------------------------|
|                              | TRUNK GROUP                   |                         |
|                              |                               |                         |
| Group Number: 10             | Group Type: isdn              | CDR Reports: y          |
| Group Name: OUTSIDE CALL     | COR: 1 T                      | N: 1 TAC: #010          |
| Direction: two-way           | Outgoing Display? n           | Carrier Medium: PRI/BRI |
| Dial Access? n               | Busy Threshold: 255 Night S   | ervice:                 |
| Queue Length: 0              |                               |                         |
| Service Type: public-ntwrk   | Auth Code? n                  | TestCall ITC: rest      |
| Far                          | End Test Line No:             |                         |
| TestCall BCC: 4              |                               |                         |
|                              |                               |                         |
|                              |                               |                         |
|                              |                               |                         |
|                              |                               |                         |
|                              |                               |                         |
|                              |                               |                         |
|                              |                               |                         |
|                              |                               |                         |
|                              |                               |                         |
|                              |                               |                         |
|                              |                               |                         |
|                              |                               |                         |
|                              |                               |                         |
| F1=Cancel F2=Refresh F3=Subm | it F4=Clr Fld F5=Help F6=Upda | te F7=Nxt Pg F8=Prv Pg  |

Avaya Aura CM: Trunk Group to PRI/PSTN - Trunk Group 10

Configure Trunk Group 10 (for this example):

- 1. Enter **10** for the **Group Number**.
- 2. Enter OUTSIDE CALL for the Group Name.
- 3. Enter isdn for the Group Type.
- 4. Enter **public-ntwrk** for the **Service Type**.
- 5. Enter **#010** for the **TAC**.

### **Route Pattern**

The route pattern defines which trunk group will be used for the call and performs any necessary digit manipulation. Use the **change route pattern n** command (where **n** represents the route pattern number to configure the parameters for the PSTN trunk route pattern).

Use Route Pattern 3 for calling extensions via Avaya Aura Session Manager.

| disp | olay  | rou   | te-pa | atter   | rn 3  |         |        |         |       |       |       |        |      | ]      | Page  | 1    | of   | 3     |
|------|-------|-------|-------|---------|-------|---------|--------|---------|-------|-------|-------|--------|------|--------|-------|------|------|-------|
|      | -     |       |       |         | Patt  | cern    | Number | c: 3    |       | Patt  | tern  | Name:  | SIP  | Pho    | ne    |      |      |       |
|      | SCC   | AN?   | n     | Secu    | ire S | SIP?    | n      | Used    | for   | SIP   | stat  | ions?  | Y    |        |       |      |      |       |
|      | Prin  | nary  | SM:   | ASM     | 7     |         | Se     | econd   | ary : | SM:   |       |        |      |        |       |      |      |       |
|      | Grp   | FRL   | NPA   | Pfx     | Hop   | Toll    | No.    | Inse    | rted  |       |       |        |      |        |       | DC   | :s/  | IXC   |
|      | No    |       |       | Mrk     | Lmt   | List    | Del    | Digi    | ts    |       |       |        |      |        |       | QS   | SIG  |       |
| _    |       |       | _     |         |       |         | Dgts   |         |       |       |       |        |      |        |       | In   | ıtw  |       |
| 1:   | 3     | 0     |       |         |       |         |        |         |       |       |       |        |      |        |       | r    | 1    | user  |
| 2:   |       |       |       |         |       |         |        |         |       |       |       |        |      |        |       | r    | 1    | user  |
| 3:   |       |       |       |         |       |         |        |         |       |       |       |        |      |        |       | r    | 1    | user  |
| 4:   |       |       |       |         |       |         |        |         |       |       |       |        |      |        |       | r    | 1    | user  |
| 5:   |       |       |       |         |       |         |        |         |       |       |       |        |      |        |       | r    | 1    | user  |
| 6:   |       |       |       |         |       |         |        |         |       |       |       |        |      |        |       | r    | 1    | user  |
|      |       |       |       |         |       |         |        |         |       |       |       |        |      |        |       |      |      |       |
|      | BCO   | C VA  | LUE   | TSC     | CA-1  | rsc     | ITC    | BCIE    | Ser   | vice/ | /Feat | ure I  | PARM | Sub    | Numb  | erin | ıg I | LAR   |
|      | 0 1   | 2 M   | 4 W   |         | Regi  | lest    |        |         |       |       |       |        |      | Dgts   | Form  | at   |      |       |
| 1:   | ΥΥ    | ΥΥ    | y n   | n       |       |         | rest   | 5       |       |       |       |        |      |        | unk-  | unk  | 1    | none  |
| 2:   | ΥΥ    | ΥΥ    | y n   | n       |       |         | rest   | 5       |       |       |       |        |      |        |       |      | 1    | none  |
| 3:   | ΥΥ    | ΥΥ    | y n   | n       |       |         | rest   |         |       |       |       |        |      |        |       |      | 1    | none  |
| 4:   | ΥΥ    | ΥΥ    | y n   | n       |       |         | rest   | 5       |       |       |       |        |      |        |       |      | 1    | none  |
| 5:   | ΥΥ    | ΥΥ    | y n   | n       |       |         | rest   | 5       |       |       |       |        |      |        |       |      | 1    | none  |
| 6:   | ΥΥ    | ΥΥ    | y n   | n       |       |         | rest   | 5       |       |       |       |        |      |        |       |      |      | none  |
|      |       |       |       |         |       |         |        |         |       |       |       |        |      |        |       |      |      |       |
|      |       | 1 5   | 0-D-  | Euro al |       | Culture | 1 m    | -01 m 1 |       | PC    | -1 1  |        | -    | P2-11  | an De | 20-  | D    | n Dec |
| 21=0 | cance | 21 F. | 2=Re: | rresr   | n 13ª | =Subm   | 1t F4  | =CIr .  | ria i | r5=He | elp r | r6=Upo | late | F./=N: | xt Pg | 1.8= | Pr   | v Pg  |

Avaya Aura CM: Route Pattern for SIP Phones

Use Route Pattern 10 for calling PSTN.

Avaya Aura CM: Route Pattern for PSTN (PRI)

| disp         | olay  | rout  | te-pa | atter | cn 10 | )       |        |        |       |       |        |       |      |         | Page  | 1    | of  | 3     |
|--------------|-------|-------|-------|-------|-------|---------|--------|--------|-------|-------|--------|-------|------|---------|-------|------|-----|-------|
|              |       |       |       |       | Patt  | tern 1  | Number | c: 10  |       | Patt  | tern N | Name  | PR   | I.      |       |      |     |       |
|              | SCCA  | N? I  | n.    | Secu  | ire S | SIP? 1  | n      | Used   | for   | SIP   | stati  | ions  | ? n  |         |       |      |     |       |
|              |       |       |       |       |       |         |        |        |       |       |        |       |      |         |       |      |     |       |
|              | Grp   | FRL   | NPA   | Pfx   | Hop   | Toll    | No.    | Inse   | rted  |       |        |       |      |         |       | DC   | :s/ | IXC   |
|              | No    |       |       | Mrk   | Lmt   | List    | Del    | Digit  | s     |       |        |       |      |         |       | QS   | IG  |       |
|              |       |       |       |       |       |         | Dats   |        |       |       |        |       |      |         |       | In   | tw  |       |
| 1:           | 10    | 0     |       |       |       |         |        |        |       |       |        |       |      |         |       | n    | 1   | user  |
| 2:           |       |       |       |       |       |         |        |        |       |       |        |       |      |         |       | r    | 1   | user  |
| 3:           |       |       |       |       |       |         |        |        |       |       |        |       |      |         |       | n    | 1   | user  |
| 4:           |       |       |       |       |       |         |        |        |       |       |        |       |      |         |       | r    | 1   | user  |
| 5:           |       |       |       |       |       |         |        |        |       |       |        |       |      |         |       | 1    | 1   | user  |
| 6:           |       |       |       |       |       |         |        |        |       |       |        |       |      |         |       |      | 1   | user  |
|              |       |       |       |       |       |         |        |        |       |       |        |       |      |         |       |      |     |       |
|              | BCC   | : VAI | LUE   | TSC   | CA-1  | CSC     | ITC    | BCIE   | Serv  | vice/ | /Featu | ire   | PARM | Sub     | Numb  | erin | a l | LAR   |
|              | 0 1   | 2 M   | 4 W   |       | Requ  | lest    |        |        |       |       |        |       |      | Dgts    | Form  | at   |     |       |
| 1:           | v v   | y y   | y n   | n     |       |         | rest   | 5      |       |       |        |       |      |         | unk-  | unk  | 1   | none  |
| 2:           | vv    | v v   | v n   | n     |       |         | rest   | 5      |       |       |        |       |      |         |       |      | 1   | none  |
| 3:           | v v   | v v   | y n   | n     |       |         | rest   | 5      |       |       |        |       |      |         |       |      |     | none  |
| 4:           | v v   | v v   | v n   | n     |       |         | rest   | 5      |       |       |        |       |      |         |       |      |     | none  |
| 5:           | vv    | vv    | v n   | n     |       |         | rest   | 5      |       |       |        |       |      |         |       |      |     | none  |
| 6:           | vv    | vv    | v n   | n     |       |         | rest   |        |       |       |        |       |      |         |       |      |     | none  |
|              |       |       |       |       |       |         |        |        |       |       |        |       |      |         |       |      |     |       |
|              |       |       |       |       |       |         |        |        |       |       |        |       |      |         |       |      |     |       |
| F1=0         | lance | 1 F2  | 2=Ret | fresh | - F3= | -Submi  | it F4= | -Clr 1 | rid I | ES=He | eln Fé | 6=Up/ | date | F7=N    | xt Pa | F8=  | Pr  | 7 Por |
| - <u>-</u> ( | ance  | 1 14  | -kei  | LIGSI | 1 23- | -Subiii | 10 14- | -OIL 1 | 101   | -3-ne | Th Le  | s-opc | ale  | 1 / - N | AU PG | 10-  | ET. | v zg  |

### Auto Alternative Routing

Use the **change aar analysis n** command (where **n** represents the first digit of the extension numbers for making calls).

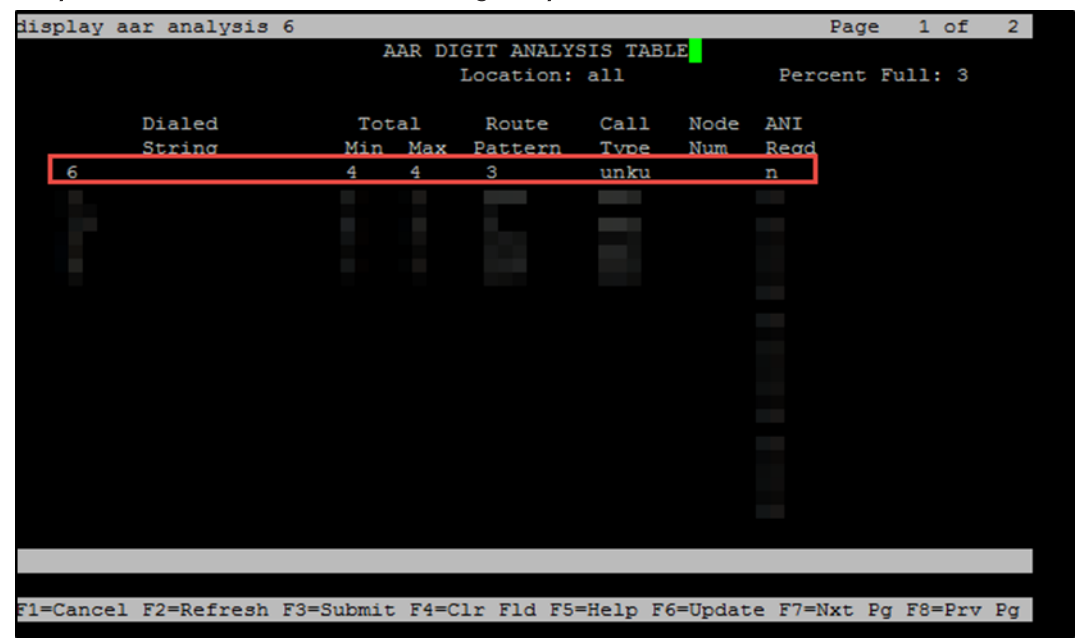

Avaya Aura CM: Auto Alternative Routing Analysis 6

### Automatic Route Selection

Use the **change ars analysis n** command (where **n** represents the pattern for making PSTN calls).

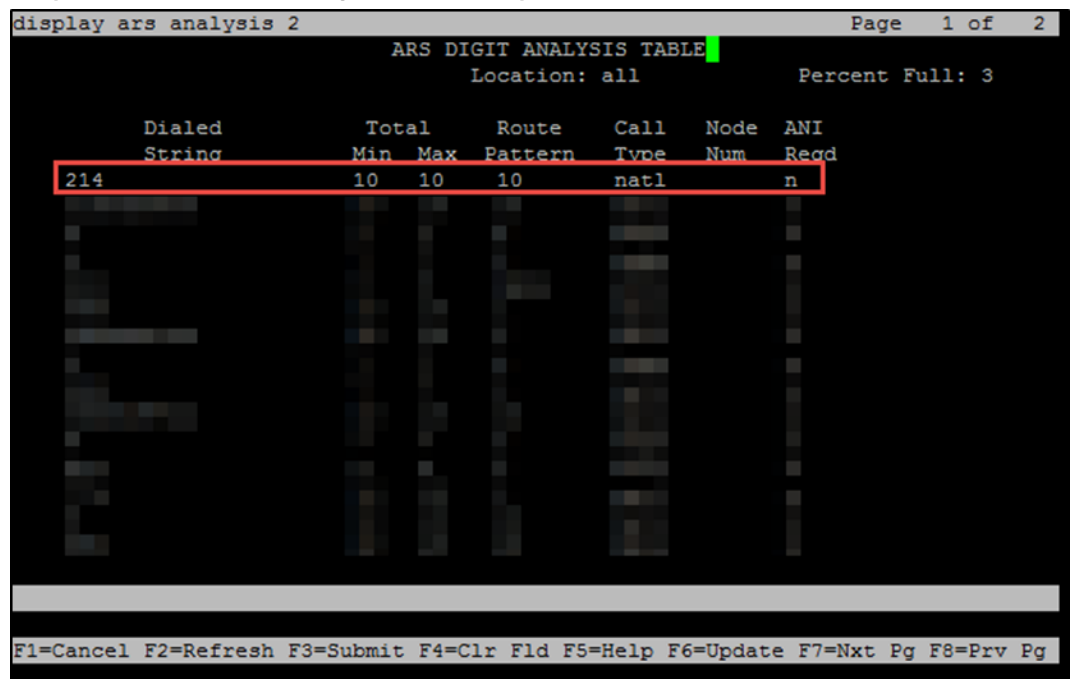

Avaya Aura CM: Auto Routing Selection Analysis

# Avaya Aura Session Manager

### Domain

To route calls, create a SIP domain for each domain administered by the Session Manager.

To configure a domain:

- 1. Click Home > Routing > Domains.
- 2. Click New.

Avaya Aura SM: Domain Configuration

| AVAVA<br>Aura <sup>©</sup> System Manager 7. I |                                                    |             |      |        | Last Logged on at<br>G0 |  |  |  |  |  |  |
|------------------------------------------------|----------------------------------------------------|-------------|------|--------|-------------------------|--|--|--|--|--|--|
| Home User Management                           | Routing ×                                          |             |      |        |                         |  |  |  |  |  |  |
| Routing Home / Elements / Routing / Domains    |                                                    |             |      |        |                         |  |  |  |  |  |  |
| Domains                                        |                                                    |             |      |        |                         |  |  |  |  |  |  |
| Locations                                      | Locations Domain Management                        |             |      |        |                         |  |  |  |  |  |  |
| Adaptations                                    | Adaptations New Edit Delete Duplicate More Actions |             |      |        |                         |  |  |  |  |  |  |
| SIP Entities                                   |                                                    |             |      |        |                         |  |  |  |  |  |  |
| Entity Links                                   | 1 Item 🛛 ಿ                                         |             |      |        |                         |  |  |  |  |  |  |
| Time Ranges                                    | Name                                               |             | Туре | Notes  |                         |  |  |  |  |  |  |
| Routing Policies                               | lab.te                                             | kvizion.com | sip  | lab126 |                         |  |  |  |  |  |  |
| Dial Patterns                                  | Select : All, N                                    | one         |      |        |                         |  |  |  |  |  |  |
| Regular Expressions                            |                                                    |             |      |        |                         |  |  |  |  |  |  |
| Defaults                                       |                                                    |             |      |        |                         |  |  |  |  |  |  |

- 3. Enter the domain name for the **Name**. This example uses **lab.tekvizion.com**.
- 4. Select **sip** for the **Type**.
- 5. Enter a brief description for the **Notes** (optional).
- 6. Click **Commit** to save (not shown).

### Location

Use locations to identify logical and/or physical locations where SIP entities reside for the purposes of bandwidth management and call admission control.

To add a location:

- 1. Click **Routing** > **Locations**.
- 2. Click New.

Avaya Aura SM: Location Configuration

| AVAVA<br>Aura <sup>®</sup> System Manager 7. I |       |                                    |             | Last Logged on at<br>50 |
|------------------------------------------------|-------|------------------------------------|-------------|-------------------------|
| Home User Management *                         | Rou   | ting ×                             |             |                         |
| Routing                                        | Home  | / Elements / Routing / Locations   |             |                         |
| Domains                                        |       |                                    |             |                         |
| Locations                                      | Loc   | ation                              |             |                         |
| Adaptations                                    | New   | Edit Delete Duplicate More Actions |             |                         |
| SIP Entities                                   |       |                                    |             |                         |
| Entity Links                                   | 1 Ite | m 1 🥸                              |             |                         |
| Time Ranges                                    |       | Name                               | Correlation | Notes                   |
| Routing Policies                               |       | Lab126_plano                       | Γ           | Lab126                  |
| Dial Patterns                                  | Selec | t: All, None                       |             |                         |
| Regular Expressions                            |       |                                    |             |                         |
| Defaults                                       |       |                                    |             |                         |

- 3. In the **General** section, do the following:
  - a. Enter a descriptive name for the **Name** of the location. This example uses **Lab126-plano**.
  - b. Enter a brief description for the **Notes** (optional).
  - c. Use the default values for all remaining fields.
- 4. Click **Commit** to save (not shown).

### SIP Entity

Add a SIP entity for each SIP telephony system connected to the Session Manager, which includes Communication Manager and Avaya Communication Manager Messaging Component.

#### Avaya Aura SM: SIP Entity

| AVAVA                                                |                                                      |                                                                                                    |                    | La              | st Logged on at Ap |  |  |  |  |  |  |  |
|------------------------------------------------------|------------------------------------------------------|----------------------------------------------------------------------------------------------------|--------------------|-----------------|--------------------|--|--|--|--|--|--|--|
| Aura <sup>®</sup> System Manager 7. I                |                                                      |                                                                                                    |                    | Go.             |                    |  |  |  |  |  |  |  |
| Home User Management X                               | Rout                                                 | ing ×                                                                                                    |                    |                 |                    |  |  |  |  |  |  |  |
| Routing     Home / Elements / Routing / SIP Entities |                                                      |                                                                                                    |                    |                 |                    |  |  |  |  |  |  |  |
| Domains                                              |                                                      |                                                                                                    |                    |                 |                    |  |  |  |  |  |  |  |
| Locations SIP Entities                               |                                                      |                                                                                                    |                    |                 |                    |  |  |  |  |  |  |  |
| Adaptations                                          | Adaptations New Edit Delete Duplicate More Actions - |                                                                                                    |                    |                 |                    |  |  |  |  |  |  |  |
| SIP Entities                                         |                                                      |                                                                                                    |                    |                 |                    |  |  |  |  |  |  |  |
| Entity Links                                         | 6 Iten                                               | ns 🧠                                                                                                    |                    |                 | Fi                 |  |  |  |  |  |  |  |
| Time Ranges                                          |                                                      | Name                                                                                                    | FQDN or IP Address | Туре            | Notes              |  |  |  |  |  |  |  |
| Routing Policies                                     |                                                      | Lab126-CM7 Phone                                                                                                    | 10.89.26.4         | СМ              | Lab126             |  |  |  |  |  |  |  |
| Dial Patterns                                        |                                                      |                                                                                                    |                    |                 |                    |  |  |  |  |  |  |  |
| Regular Expressions                                  |                                                      | Lab126-SM7                                                                                                    | 10.89.26.7         | Session Manager | Lab126 SM          |  |  |  |  |  |  |  |
| Defaults                                             |                                                      | and the second second se |                    | 100             |                    |  |  |  |  |  |  |  |
|                                                      |                                                      | No.                                                                                                    |                    |                 |                    |  |  |  |  |  |  |  |
|                                                      | Select                                               | : All, None                                                                                                    |                    |                 |                    |  |  |  |  |  |  |  |

To add a SIP entity:

- 1. Click **Routing > SIP Entities**.
- 2. Click New.

#### Avaya Aura SM: Sip Entity - CM Configuration

| AVAVA                                 |                   |                            |                                     | Last Logged on at April 2 |
|---------------------------------------|-------------------|----------------------------|-------------------------------------|---------------------------|
| Aura <sup>®</sup> System Manager 7. I |                   |                            |                                     | Go 🖋                      |
| Home User Management ×                | Routing ×         |                            |                                     |                           |
| ▼ Routing ◀                           | Home / Elements / | Routing / SIP Entities     |                                     |                           |
| Domains                               |                   |                            |                                     |                           |
| Locations                             | SIP Entity        | Details                    |                                     | Commit Cancel             |
| Adaptations                           | General           |                            |                                     |                           |
| SIP Entities                          |                   | * Name:                    | Lab126-CM7                          |                           |
| Entity Links                          |                   | * FQDN or IP Address:      | 10.89.26.4                          |                           |
| Time Ranges                           |                   | Туре:                      | CM                                  |                           |
| Routing Policies                      |                   | Notes:                     |                                     |                           |
| Dial Patterns                         |                   |                            |                                     |                           |
| Regular Expressions                   |                   | Adaptation:                | to_cm 🔻                             |                           |
| Defaults                              |                   | Location:                  | Lab126_plano 🔻                      |                           |
|                                       |                   | Time Zone:                 | America/Chicago 🔻                   |                           |
|                                       | * SI              | P Timer B/F (in seconds):  | 4                                   |                           |
|                                       |                   | Minimum TLS Version:       | Use Global Setting 🔻                |                           |
|                                       |                   | Credential name:           |                                     |                           |
|                                       |                   | Securable:                 |                                     |                           |
|                                       |                   | Call Detail Recording:     | none 🔻                              |                           |
|                                       |                   |                            |                                     |                           |
|                                       | Loop Detectio     | I con Detection Mode:      | On T                                |                           |
|                                       |                   | Loop Count Throshold:      | e                                   |                           |
|                                       |                   | Loop Count Intestiona.     | 5                                   |                           |
|                                       | Loop Det          | ection Interval (in msec): | 200                                 |                           |
|                                       | Monitoring        |                            |                                     |                           |
|                                       |                   | SIP Link Monitoring:       | Use Session Manager Configuration 🔻 |                           |
|                                       | CR                | LF Keep Alive Monitoring:  | Use Session Manager Configuration 🔻 |                           |
|                                       | Suppor            | ts Call Admission Control: |                                     |                           |
|                                       | Sh                | ared Bandwidth Manager:    |                                     |                           |

- 3. In the **General** section, do the following:
  - a. Enter a descriptive name for the **Name**. This example uses **Lab126-CM7** for the Avaya CM.
  - b. Enter the FQDN or IP address of the SIP entity interface used for SIP signaling for the **FQDN or IP Address**. This example uses **10.89.26.4**.
  - c. Select **Session Manager** (for Session Manager), **CM** (for Communication Manager), and **Other** (for the Avaya SBCe) for the **Type**.
  - d. Select Lab126-plano (a location previously defined) for the Location.
  - e. Select the time zone for the location in the previous step for the Time Zone.
  - f. Scroll to the **Port** section of the **SIP Entity Details** screen to define the ports used by Communication Manager. Click **Add** and enter the following values:
    - i. Enter the port number on which the CM listens for SIP requests for the **Port**. This example uses **5060**.
    - ii. Select the protocol used to send SIP requests for the **Protocol**. This example uses **TCP**.
    - iii. Use the default values for all remaining fields.

To add a SIP entity for the Avaya SM:

- 1. Click **Routing** > **SIP Entities**.
- 2. Click New.
  - Avaya Aura SM: SIP Entity SM Configuration

| AVAVA<br>Aura <sup>®</sup> System Manager 7. I |                   |                             |                                     | Last<br>G0    |  |  |  |  |
|------------------------------------------------|-------------------|-----------------------------|-------------------------------------|---------------|--|--|--|--|
| Home User Management X Routing X               |                   |                             |                                     |               |  |  |  |  |
| Routing                                        | Home / Elements / | Routing / SIP Entities      |                                     |               |  |  |  |  |
| Domains                                        |                   |                             |                                     |               |  |  |  |  |
| Locations                                      | SIP Entity        | Details                     |                                     | Commit Cancel |  |  |  |  |
| Adaptations                                    | General           |                             |                                     | 1             |  |  |  |  |
| SIP Entities                                   |                   | * Name:                     | Lab126-SM7                          |               |  |  |  |  |
| Entity Links                                   |                   | * FQDN or IP Address:       | 10.89.26.7                          |               |  |  |  |  |
| Time Ranges                                    |                   | Туре:                       | Session Manager 🔻                   |               |  |  |  |  |
| Routing Policies                               |                   | Notes:                      | Lab126 SM                           |               |  |  |  |  |
| Dial Patterns                                  |                   |                             |                                     |               |  |  |  |  |
| Regular Expressions                            |                   | Location:                   | Lab126_plano 🔻                      |               |  |  |  |  |
| Defaults                                       |                   | Outbound Proxy:             | Ψ                                   |               |  |  |  |  |
|                                                |                   | Time Zone:                  | America/Chicago                     |               |  |  |  |  |
|                                                |                   | Minimum TLS Version:        | Use Global Setting 🔻                |               |  |  |  |  |
|                                                |                   | Credential name:            |                                     |               |  |  |  |  |
|                                                |                   |                             |                                     |               |  |  |  |  |
|                                                | Monitoring        |                             |                                     |               |  |  |  |  |
|                                                |                   | SIP Link Monitoring:        | Use Session Manager Configuration V |               |  |  |  |  |
|                                                |                   | CRLF Keep Alive Monitoring: | Use Session Manager Configuration 🔻 |               |  |  |  |  |

- 3. In the **General** section, do the following (for this example):
  - a. Enter Lab126-SM7 for the Name (for a SIP entity of Avaya SM).
  - b. Enter 10.89.26.7 for the FQDN or IP Address.
  - c. Select Session Manager for the Type.
  - d. Enter Lab126 SM for the Notes.
  - e. Select **DomainAdapter** for the **Adaptation**.
  - f. Select Lab126-plano for the Location.
  - g. Select America/Chicago for the Time Zone.

### Entity Links

A SIP trunk between Avaya Session Manager and a telephony system is an entity link. This example creates an entity link.

To add Avaya CM as an entity link:

- 1. Click Routing > Entity Links.
- 2. Click New.

Avaya Aura SM: Avaya CM Entity Link Configuration

| Entity Links Override Port & Transport with DNS SRV: |                  |        |              |          |        |                    |        |                      |                        |
|------------------------------------------------------|------------------|--------|--------------|----------|--------|--------------------|--------|----------------------|------------------------|
| Add                                                  | Remove           |        |              |          |        |                    |        |                      |                        |
| 1 Item 🛛 🤣 Filter: Enable                            |                  |        |              |          |        |                    |        |                      |                        |
|                                                      | Name             |        | SIP Entity 1 | Protocol | Port   | SIP Entity 2       | Port   | Connection<br>Policy | Deny<br>New<br>Service |
|                                                      | * Lab126-SM7_Lab | 126-CM | Lab126-SM7 ¥ | TLS 🔻    | * 5061 | Lab126-CM7_Phone ▼ | * 5061 | trusted 🔻            |                        |
| Select : All, None                                   |                  |        |              |          |        |                    |        |                      |                        |

- 3. In the new row that is displayed, do the following:
  - a. Enter a descriptive name for the **Name**.
  - b. Select the Session Manager for SIP Entity 1.
  - c. Select TLS (for the Protocol for this example).
  - d. Enter **5061** for the **Port** (for this example).
  - e. Select the Communication Manager for SIP Entity 2.
  - f. Enter 5061 for the Port (for this example).
  - g. Select **trusted** for the **Connection Policy**.
- 4. Click **Commit** to save.

### User Configuration for Each Device/Phone

Configure a user for each phone and Crestron device:

- 1. Click Home > User Management > Manage Users.
- Click Add New. The User Profile View window appears. Avaya Aura SM: User Configuration (1/3)

|                        |             |                                |                     |          | Last Logged on at April :<br>G0 |
|------------------------|-------------|--------------------------------|---------------------|----------|---------------------------------|
| Home User Management × |             |                                |                     |          |                                 |
| ▼ User Management 4 He | ome / Users | 5 / User Management / Manag    | je Users            |          |                                 |
| Manage Users           |             |                                |                     |          | Help                            |
| Public Contacts        | User P      | rofile View: 6625              | @lab.tekvizio       | n.com    | Edit Done                       |
| Shared Addresses       |             |                                |                     |          |                                 |
| System Presence        | Identity    | Communication Profile          | Membership          | Contacts |                                 |
| Communication          | User        | Provisioning Rule 👳 –          |                     |          |                                 |
| Profile Password       |             | User Provisioning Rule:        |                     |          | T                               |
| Policy                 | Ident       | ity o                          |                     |          |                                 |
|                        | Tuent       | ity 👻                          |                     |          |                                 |
|                        |             | Last Name:                     | DSP1                |          |                                 |
|                        | L           | ast Name (Latin Translation):  | DSP1                |          |                                 |
|                        | First Name: | Crestron1                      |                     |          |                                 |
|                        | Fi          | irst Name (Latin Translation): |                     |          |                                 |
| Mi                     |             | Middle Name:                   |                     |          |                                 |
|                        |             | Description:                   |                     | 4        |                                 |
|                        |             | Update Time :                  | March 26, 2018 11   | :27:07   |                                 |
|                        | — Г         | Login Name:                    | 6625@lab.tekvizi    | on.com   |                                 |
|                        |             | Email Address:                 |                     |          |                                 |
|                        |             | User Type:                     | Basic               |          | ۲                               |
|                        |             | Source:                        | local               |          |                                 |
|                        |             | Localized Display Name:        | DSP1, Crestron1     |          |                                 |
|                        |             | Endpoint Display Name:         | DSP1, Crestron1     |          |                                 |
|                        |             | Title:                         |                     |          |                                 |
|                        |             | Language Preference:           | English (United Sta | ates)    | •                               |
|                        |             | Time Zone:                     |                     |          | <b>v</b>                        |

- 3. Enter **DSP1** for the **Last Name** (for this example).
- 4. Enter **Crestron1** for the **First Name** (for this example).
- 5. Enter 6625@lab.tekvizion.com for the Login Name (for this example).
- 6. Click the **Communication Profile** tab.

| Avaya Aura SM: User Configuration (2 | 2/ | 3) | ) |
|--------------------------------------|----|----|---|
|--------------------------------------|----|----|---|

|      | /AYA                                          |                         |                         |          |                  |                   |         | Last Logged  | on at April 2, 2018 4:42  |
|------|-----------------------------------------------|-------------------------|-------------------------|----------|------------------|-------------------|---------|--------------|---------------------------|
| Aura | System Manager                                | 7.1                     |                         |          |                  |                   |         |              | <ul> <li>admin</li> </ul> |
| Hor  | ne User Mana                                  | gement ×                |                         |          |                  |                   |         |              |                           |
| ۰ E  | Home / Users / User Management / Manage Users |                         |                         |          |                  |                   |         |              |                           |
| -    |                                               |                         |                         |          |                  |                   |         |              | Help ?                    |
|      | User Prof                                     | ile Edit: 6625@la       | b.tekvizion.            | com      |                  |                   | Commit  | t & Continue | Commit Cance              |
|      |                                               |                         |                         |          |                  |                   |         |              |                           |
|      | Identity *                                    | Communication Profile   | Membership              | Contacts |                  |                   |         |              |                           |
|      | Commun                                        | ication Profile 💿       |                         |          |                  |                   |         |              |                           |
|      |                                               | Communication Profile F | assword: ••••••         |          | •••• <u>Edit</u> |                   |         |              |                           |
|      | <b>O</b> New                                  | 😂 Delete 🔡 🔁 Done 🔞 Ca  | incel                   |          |                  |                   |         |              |                           |
|      | Name                                          | e                       |                         |          |                  |                   |         |              |                           |
|      | Prim                                          | ary                     |                         |          |                  |                   |         |              |                           |
|      | Select : Nor                                  | ne                      |                         |          |                  |                   |         |              |                           |
|      |                                               |                         | * Name: Primar          | y        |                  |                   |         |              |                           |
|      |                                               |                         | Default : 🗹             |          |                  |                   |         |              |                           |
|      |                                               | Communication A         | idress 💌                |          |                  |                   |         |              |                           |
|      |                                               | 💿 New 🥒 Edit 🤤          | Delete                  |          |                  |                   |         |              |                           |
|      |                                               | 🔲 Туре                  |                         | Handle   |                  | Domain            |         |              |                           |
|      |                                               | Avaya SIP               |                         | 6625     |                  | lab.tekvizion.com |         |              |                           |
|      | Select : All, None                            |                         |                         |          |                  |                   |         |              |                           |
|      |                                               |                         |                         |          |                  |                   |         |              |                           |
|      |                                               | Session Manage          | er Profile 💌            |          |                  |                   |         |              |                           |
|      |                                               |                         |                         |          |                  |                   |         |              |                           |
|      |                                               | SIP Registrati          | on<br>ov Session Manage | r        |                  |                   |         | -            |                           |
|      |                                               | * Prima                 | y bession manage        | QLab126  | -SM7             |                   | Primary | Secondary    | Maximum                   |
|      |                                               |                         |                         |          |                  |                   | 9       | U            | 3                         |
|      |                                               | Seconda                 | ry Session Manage       | r Q      |                  |                   |         |              |                           |

- 7. Enter the desired SIP user registration password for the **Communication Profile Password**.
- 8. Confirm the password.
- 9. Scroll down to the **Communication Address** subsection and click **New** to add a new address.
- 10. Enter **Avaya SIP** for the **Type**.
- 11. Under SIP Registration, enter Lab126-SM7 for the Primary Session Manager.

#### Avaya Aura SM: User Configuration (3/3)

| Call Routing Settings                                                   |                          |
|-------------------------------------------------------------------------|--------------------------|
| * Home Location                                                         | Lab126_plano 🔻           |
| Conference Factory Set                                                  | (None) •                 |
| Call History Settings                                                   |                          |
| Enable Centralized Call History?                                        |                          |
|                                                                         |                          |
| CM Endpoint Profile 💌                                                   |                          |
| * System                                                                | Lab126-CM7 🔻             |
| * Profile Type                                                          | Endpoint •               |
| Use Existing Endpoints                                                  |                          |
| * Extension                                                             | Display Extension Ranges |
| Taualat                                                                 | Colort/Deapt             |
| lemplate                                                                | Select/Reset             |
| Set Type                                                                | 9600SIP                  |
| Security Code                                                           |                          |
| Port                                                                    | Q \$00002                |
| Voice Mail Number                                                       |                          |
| Preferred Handle                                                        | (None) •                 |
| Calculate Route Pattern                                                 |                          |
| Sip Trunk                                                               | aar                      |
| Enhanced Callr-Info display for 1-line<br>phones                        |                          |
| Delete Endpoint on Unassign of Endpoint from<br>User or on Delete User. | €                        |
| Override Endpoint Name and Localized<br>Name                            |                          |
| Allow H.323 and SIP Endpoint Dual<br>Registration                       |                          |
|                                                                         |                          |
|                                                                         |                          |

- 12. Check CM Endpoint Profile.
- 13. Select Lab126-CM7 for the System (for this example).
- 14. Select **Endpoint** for the **Profile Type** (for this example).
- 15. Enter **6625** for the **Extension** (for this example).
- 16. Click Done.

**Crestron Electronics, Inc.** 15 Volvo Drive, Rockleigh, NJ 07647 Tel: 888.CRESTRON Fax: 201.767.7656 www.crestron.com

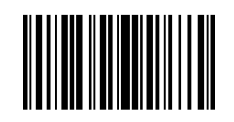

Configuration Guide – 8340B 2052160 10.18 Specifications subject to change without notice.